| ome Users Profile Officials Students Directory Self Study                                                                                                    | File Cabinet Accreditation Annual Rpt Cur                                                                                                    | riculum Benchmark Sub Change I                                                           | imail Help                                             |
|----------------------------------------------------------------------------------------------------|----------------------------------------------------------------------------------------------------|------------------------------------------------------------------------------------------|--------------------------------------------------------|
| ome Annual Report Review History                                                                                                    |                                                                                                    |                                                                                          |                                                        |
| Annual Report Review 2014                                                                                                    |                                                                                                    |                                                                                          |                                                        |
| Annual Report Review - Commission D                                                                                                    | ecision                                                                                                    |                                                                                          |                                                        |
| CAATE Commission has reviewed your Annual Report and                                                                                                    | d voted to Accept your Annual Report with no                                                                                                    | further action 06-12-2015. Click                                                         | to see the Review.                                     |
| Annual Report 2015                                                                                                    |                                                                                                    | After log in, st                                                                         | art by clicking on the                                 |
| Directory information (Faculty, Clinical Sites and Prec<br>Report.                                                                                                    | ceptors), Profile, Officials and Student Infi                                                                                                    | Annua                                                                                    | l Report tab.                                          |
| Please complete the following sections for this year's<br>As you complete your Report, the table below will sho<br>Submit button will appear on the Annual Report tab.<br>completing and submitting your Annual Report is on o | Annual Report. Please take a few minute<br>ow your progress as <b>Not Started</b> , <b>In Pro</b><br>You must click the Submit button in ord<br>or before <b>Oct 15, 2015</b> . | es to read the directions at the l<br>gress or Complete. When all<br>This table will sho | beginning of every section.<br>sections are Complete a |
| For your convenience, last year's responses have be                                                                                                    | een pre-populated. Please update these                                                                                                    | marine current reporting perior                                                          | 0.5 0010.                                              |
| Your program's annual report appears to be missing                                                                                                    | some information.                                                                                                    |                                                                                          |                                                        |
| Please complete the indicated sections below, and r                                                                                                    | Use these links to navig                                                                                                    | ate to the sections                                                                      | 1   /                                                  |
| SECTION                                                                                                    | you wish to complete.                                                                                                    | You may also use                                                                         | IATUS                                                  |
| Clinical Site Profiles                                                                                                    | the tabs on the bla                                                                                                    | ck bar above)                                                                            | ot Started                                             |
| Eacuty Profiles                                                                                                    |                                                                                                    | ,                                                                                        | xt Started                                             |
| Preceptor Profiles                                                                                                    |                                                                                                    |                                                                                          | Not Started                                            |
| Annual Report                                                                                                    |                                                                                                    |                                                                                          |                                                        |
| Section I: General Program Information                                                                                                    |                                                                                                    |                                                                                          | Not Started                                            |
| Section II: Applicants & Enrollment                                                                                                    |                                                                                                    |                                                                                          | Not Started                                            |
| Section III: Faculty                                                                                                    |                                                                                                    |                                                                                          | Not Started                                            |
| Section IV: Program Operations                                                                                                    |                                                                                                    |                                                                                          | Not Started                                            |
| Section V: Outcomes                                                                                                    |                                                                                                    |                                                                                          | Not Started                                            |
| Section VI. Access to Information and Compliance                                                                                                    |                                                                                                    |                                                                                          | Not Started                                            |

SUBMIT to CAATE button will become available after all sections have status Complete.

| Home Users Profile Officials Students Directory Self Study                                                                                                    | File Cabinet Accreditation Annu                                                                                                    | al Rpt Curriculum Benchmark Sub                                            | Change Email He                      | elp                                                   |                  |
|----------------------------------------------------------------------------------------------------|----------------------------------------------------------------------------------------------------|----------------------------------------------------------------------------|--------------------------------------|-------------------------------------------------------|------------------|
| Faculty Clinical Sites Preceptors                                                                                                    |                                                                                                    |                                                                            |                                      |                                                       |                  |
| Clinical Site Profiles                                                                                                    |                                                                                                    |                                                                            |                                      |                                                       |                  |
| Please create a profile for each clinic that the progran<br>information allows for summary analysis each year. Ple                                                                                                    | n uses for clinical experience, c<br>ease be as accurate as possibl                                                                   | lerkships, internships and/or ext<br>le in completing the profiles.        | ernships. The c                      | apture of this                                        |                  |
| When all required fields for each Clinic have been cor<br>section, i.e., when there are no more Clinics for you to<br>Clinics or edit existing profiles. If you want to make ad<br>will unlock. Make your edits or additions, then click <u>Ma</u> | mpleted, you will see a <u>Mark as</u><br>o add. A new link will appear, <u>M</u><br>ditions or changes, and<br>ark as Complete agair | <u>s Complete</u> link below. Click this<br>ark as In Progress, and the sy | s link when you<br>stem will not all | are finished with th<br>ow you to enter new<br>system | ıe<br>₩<br>rstem |
| Search                                                                                                    | Search                                                                                                    | entry                                                                      |                                      | ,                                                     |                  |
| View All Clinical Site Profiles Add Clinical Site Profile                                                                                                    |                                                                                                    |                                                                            |                                      |                                                       |                  |
| In accordance with Standard 3, all clinical sites that in<br>for the Annual Report. Please ensure that you have ir                                                                                                    | volve either patient care or obs<br>included all sites used for any cl                                                                | ervation-only experience need t<br>inical education.                       | o be listed in th                    | e Clinical Sites Dire                                 | ectory           |
| Please Note: The # of preceptors column is pre-popul<br>editable within the Clinical Site Table.                                                                                                    | ated and calculated based on t                                                                                                    | the information provided within p                                          | preceptor profile                    | s. This column is n                                   | iot              |
| NAME                                                                                                    | # OF PRECEPTOR(S)                                                                                                    | ТҮРЕ                                                                       | STATUS                               | ACTION                                                |                  |
| Ithaca Physical Therapy Clinic                                                                                                    | 1                                                                                                    | Rehabilitation/Therapy Clinic                                              | In Progress                          | View/Edit Delete                                      |                  |
| Mid- Michigan Bone and Joint Orthopedics                                                                                                    | 1                                                                                                    | Other                                                                      | In Progress                          | View/Edit Delete                                      |                  |
| St. Louis Family Clinic                                                                                                    | 1                                                                                                    | Physician Clinic                                                           | In Progress                          | View/Edit Delete                                      |                  |

The Directory tabs (Faculty, Clinical Sites and Preceptors) have been prepopulated with previously submitted data. This will make the completion process easier. However, you must review each entry and update necessary information. Also, CAATE has added new required fields, so you must review each entry and click the "Save" button illustrated below.

| ame: Alex Mo   | ontoye               |                                         |                                                      |
|----------------|----------------------|-----------------------------------------|------------------------------------------------------|
| Name:          |                      |                                         |                                                      |
| First Name     | ~~~~~                | ~~~~~~~~~~~~~~~~~~~~~~~~~~~~~~~~~~~~~~~ |                                                      |
| Role(s): (Se   | lect all that app    | y)                                      |                                                      |
| 🗖 Program D    | Director             |                                         |                                                      |
| Clinical Ec    | lucation Coordinator |                                         |                                                      |
| Medical Di     | rector               |                                         |                                                      |
|                |                      |                                         |                                                      |
| Assistant/     | Associate Dean       |                                         |                                                      |
| 🔲 Head Athle   | etic Trainer         |                                         |                                                      |
| Athletic Tra   | ainer                |                                         |                                                      |
| On Site State  | aff                  |                                         |                                                      |
| C Off Site Sta | aff                  |                                         |                                                      |
| Other, please  | ase specify:         |                                         |                                                      |
| Warning: *Pla  | ease specify other   |                                         |                                                      |
|                |                      |                                         |                                                      |
|                |                      |                                         |                                                      |
|                |                      |                                         |                                                      |
|                |                      |                                         |                                                      |
| BOC Certifi    | cation #:            |                                         |                                                      |
| n/a            |                      |                                         |                                                      |
| If no BOC nur  | nber, please enter   | N/A                                     |                                                      |
| State Crede    | ntial #: (include    | s AT. PT. MD. etc)                      |                                                      |
|                |                      | ,,,                                     | I                                                    |
| STATE          | •                    | PROFESSION                              | CREDENTIAL #                                         |
|                |                      |                                         | Warning: *Please complete. Type NA if not available. |
|                | <b>•</b>             | ▼<br>▼                                  |                                                      |
|                |                      |                                         |                                                      |
|                | •                    | <b>▼</b>                                |                                                      |
| Man this for   |                      |                                         | After reviewing all the required                     |
| Warning *Pl    | curty member at      | uve during the reporting year:          | click the SAVE button. You will                      |
| ··· uning ···  |                      |                                         | do this on each entry                                |
| © Yes          |                      |                                         | do this on each chity.                               |
| 💿 No           |                      |                                         |                                                      |
|                |                      |                                         |                                                      |

| Home Users Profile Officials Students Directory Self Study File Cabinet Accreditation Annual Rpt Curriculum Benchmark S                                                                                                    | iub Change Email Help                           |
|----------------------------------------------------------------------------------------------------|-------------------------------------------------|
| Faculty Clinical Sites Preceptors                                                                                                    |                                                 |
| Clinical Site: Ithaca Physical Therapy Clinic                                                                                                    |                                                 |
| In accordance with Standard 3, all clinical sites that involve either patient care or observation-only experience need for the Annual Report. Please ensure that you have included all sites used for any clinical education. | ed to be listed in the Clinical Sites Directory |
| This site prevides student clinical experiences with the following normalitions (Select all that a                                                                                                    |                                                 |
| Initis site provides student clinical experiences with the following populations (Select all that a                                                                                                    | քքնչյ.                                          |
| Team Sports                                                                                                    |                                                 |
| Opinis Requiring Fronteure Equipment                                                                                                    |                                                 |
| Non-Sports Patient Population     Non-Orthogodic Conditions                                                                                                    |                                                 |
| ✓ Other                                                                                                    |                                                 |
|                                                                                                    |                                                 |
| Warning: Please specify other                                                                                                    |                                                 |
|                                                                                                    |                                                 |
| 5 The site is:                                                                                                    |                                                 |
| ◯ Hands-On                                                                                                    |                                                 |
| © Observation                                                                                                    |                                                 |
| Both Hands-On and Observation                                                                                                    |                                                 |
| Employer Only - No students                                                                                                    |                                                 |
|                                                                                                    |                                                 |
|                                                                                                    | ~~~~~~~~~~~~~~~~~~~~~~~~~~~~~~~~~~~~~~~         |
| <ul> <li>Yes</li> <li>Facility is externally accredited (e.g. Joint Commission, HFAP, etc?)</li> </ul>                                                                                                    |                                                 |
| No                                                                                                    |                                                 |
| © N/A                                                                                                    |                                                 |
| Warning "Please complete                                                                                                    |                                                 |
| If no, please explain:                                                                                                    |                                                 |
|                                                                                                    |                                                 |
|                                                                                                    |                                                 |
|                                                                                                    |                                                 |
| 9 Individual with Administrative Authority for Signature:                                                                                                    |                                                 |
| First Name                                                                                                    |                                                 |
| James                                                                                                    |                                                 |
| Last Name                                                                                                    | Some action is see -!-                          |
| Tilton                                                                                                    | Same action is needed                           |
| Decition                                                                                                    | Site                                            |
| Physical Therapist                                                                                                    |                                                 |
|                                                                                                    |                                                 |
|                                                                                                    |                                                 |
|                                                                                                    |                                                 |

| Preceptor Profile In accordance with Standards 3 and 37, all preceptors at all clinical sites involving either patient care or observation-only experience need to be Preceptor Directory for the Annual Report. Please ensure that you have included all preceptors who are supervising your students at all clinical Star Star Star Star Star Star Star Star                                                                                                    | Preceptor Profile In accordance with Standards 3 and 37, all preceptors at all clinical sites involving either patient care or observation-only experience neec Preceptor Directory for the Annual Report. Please ensure that you have included all preceptors who are supervising your students at all c Is/Was Preceptor active for the reporting year? Name: First Name Last Name Last Name Credentials: (list all heath care credentials) Credentials: (list all heath care credentials) Preceptor Training: (most recent training date) *All preceptors must be trained. If preceptor has not been trained, I Back Meter, Reseaucht all preceptors by reseaucht and that glupschedus will need a receptor. If you entered 17/12014 on a morule report (as directed), you will need to change this date for this reporting period (due October 15, 2015) since this standard was in ede 20 Maximum Number of Students this Preceptor Supervises at any given time:                                                                                                    |                                                                                                    |                                                                                                    |                                                                                                    |                                                                                                    |                                              |
|----------------------------------------------------------------------------------------------------|----------------------------------------------------------------------------------------------------|----------------------------------------------------------------------------------------------------|----------------------------------------------------------------------------------------------------|----------------------------------------------------------------------------------------------------|----------------------------------------------------------------------------------------------------|----------------------------------------------|
| In accordance with Standards 3 and 37, all preceptors at all clinical sites involving either patient care or observation-only experience need to be Preceptor Directory for the Annual Report. Please ensure that you have included all preceptors who are supervising your students at all clinical sites involving either patient care or observation-only experience need to be Preceptor Directory for the Annual Report. Please ensure that you have included all preceptors who are supervising your students at all clinical sites involving either patient care or observation-only experience need to be Preceptor Directory for the Annual Report. Please ensure that you have included all preceptors who are supervising your students at all clinical sites involving either patient care or observation.          8       Name:         9       Name:         1       IsrName         1       Isr Name         1       Isr Standard Standards Standard Standard Standard Standard Standard Standard Standard Standard Standard Standard Standard Standard Standard Standard Standard Standard Standard Standard S                                                                                                    | 10       Preceptor Directory for the Annual Report. Please ensure that you have included all preceptors who are supervising your students at all conceptor Directory for the Annual Report. Please ensure that you have included all preceptors who are supervising your students at all conceptor Directory for the Annual Report. Please ensure that you have included all preceptors who are supervising your students at all conceptor Directory for the Annual Report. Please ensure that you have included all preceptors who are supervising your students at all conceptor Directory for the Annual Report. Please ensure that you have included all preceptors who are supervising your students at all conceptor Please ensure that you have included all preceptors who are supervising your students at all conceptors who are supervising your students at all conceptors are conceptor that an one conceptor that an one conceptor that all the advector endertials. (list all heath care credentials)         2       Credentials: (list all heath care credentials)         3       Credentials: (list all heath care credentials)         4       Preceptor Training: (most recent training date) "All preceptors must be trained. If preceptor has not been trained, I blank         9       Preceptor Training: (most recent training date) "All preceptors must be trained. If preceptor has not been trained, I blank         10       Maximum Number of Students this Preceptor Supervises at any given time:         10       Maximum Number of Students this Preceptor Supervises at any given time:                                                                                                    | file                                                                                                    |                                                                                                    |                                                                                                    |                                                                                                    |                                              |
| Is/Was Preceptor active for the reporting year?         Yes         Name:         First Name         Last Name         Credentials: (list all heath care credentials)         Credentials: (list all heath care credentials)         Preceptor Training: (most recent training date) *All preceptors must be trained. If preceptor has not been trained, leave the blank         Preceptor Training: (most recent training date) *All preceptors graded a preceptor training date, as the standard states that a myone supervising your students during clinical education (hands on or observation) is considered a preceptor. If you entered 11/2014 on your las myone supervising your students during clinical education (hands on or observation) is considered a preceptor. If you entered 11/2014 on your las myone supervising your students during clinical education (hands on or observation) is considered a preceptor. If you entered 11/2014 on your las myone supervising your students during clinical education (hands on or observation) is considered a preceptor. If you entered 11/2014 on your las myone supervising your students there to change this date for this reporting period (due October 15, 2015) since this standard was in effect for the 2014/2015 academic year.         20       Maximum Number of Students this Preceptor Supervises at any given time:         And for Preceptors                                                                                                    | 1       Is/Was Preceptor active for the reporting year?         • Yes       No         2       Name:         First Name       Isoto Intervention (Isoto Intervention)         3       Credentials: (list all heath care credentials)         • Preceptor Training: (most recent training date) *All preceptors must be trained. If preceptor has not been trained, Isblank         9       Preceptor Training: (most recent training date) *All preceptors must be trained. If preceptor has not been trained, Isblank         1       Mete: Please note that all preceptors, need to be reported and that all preceptors will need a preceptor. If you entered 17/2014 on y any most superstand during clinical ducation (hands on or observation) is considered a preceptor. If you entered 17/2014 on y any most superstand during clinical ducation (hands on or observation) is considered a preceptor. If you entered 17/2014 on y any most superstand during clinical ducation (hands on or observation) is considered a preceptor. If you entered 17/2014 on y any most superstand during clinical ducation (hands on or observation) is considered a preceptor. If you entered 17/2014 on y any most superstand during clinical ducation (hands on or observation) is considered a preceptor. If you entered 17/2014 on y any most superstand you will need to change this date for this reporting period (due October 15, 2015) since this standard was in effect 2014/2015 academic year.         20       Maximum Number of Students this Preceptor Supervises at any given time:         And for Preceptor       And for Preceptor Supervises at any given time:                                                                                                    | ) Standards 3 and 37, al<br>ry for the Annual Report                                                                                                    | ll preceptors at all clinical sites in<br>. Please ensure that you have in                                                                                                    | volving either patient ca<br>cluded all preceptors w                                                                     | are or observation-only experience ne<br>ho are supervising your students at a                                                                                                    | ed to be liste<br>I clinical site:           |
| Image: Set in the set in the set in                                                                                       | Image: Instrume         Image: Instrume                                                                                                    | Preceptor active for th                                                                                                    | e reporting year?                                                                                                    |                                                                                                    |                                                                                                    |                                              |
| Image: Nome: International States (See States)         Image: See States (See States)         Image: See States (See States)         Image: See States (See States)         Image: See States (See States)         Image: See States (See States)         Image: See States (See States)         Image: States (See States)         Image: States (See States)         Image: States (See States)         Image: States (See States)         Image: States (See States)         Image: States (See States)         Image: States (See States)         Image: States (See States)         Image: States)         Image: States) <td>Image: Instrume         Image: Instrume         Image: Instrest Instresectors         I</td> <td></td> <td></td> <td></td> <td></td> <td></td> | Image: Instrume         Image: Instrume         Image: Instrest Instresectors         I                                                                                                    |                                                                                                    |                                                                                                    |                                                                                                    |                                                                                                    |                                              |
| 2       Name:         First Name                                                                                                    | 2       Name:         First Name                                                                                                    |                                                                                                    |                                                                                                    |                                                                                                    |                                                                                                    |                                              |
| 2       Nume.         First Name                                                                                                    | 2       First Name                                                                                                    |                                                                                                    |                                                                                                    |                                                                                                    |                                                                                                    |                                              |
| 3       Credentials: (list all heath care credentials)         3       Credentials: (list all heath care credentials)         9       Preceptor Training: (most recent training date) *All preceptors must be trained. If preceptor has not been trained, leave to blank         Mete: Ploses.note that all preceptors, need to be reported and that all preceptors, will need a preceptor. If you entered 11/12014 on your latar annual report (as directed), you will need to change this date for this reporting period (due October 15, 2015) since this standard was in effect for the 2014-2015 academic year.         20       Maximum Number of Students this Preceptor Supervises at any given time:                                                                                                    | Image: State State Stat | e                                                                                                    |                                                                                                    |                                                                                                    |                                                                                                    |                                              |
| Image: Second Second                                                                                       | Image: Second Second |                                                                                                    |                                                                                                    |                                                                                                    |                                                                                                    |                                              |
| 3       Credentials: (list all heath care credentials)                                                                                                    | 3       Credentials: (list all heath care credentials)         9       Preceptor Training: (most recent training date) *All preceptors must be trained. If preceptor has not been trained, I blank         9       Preceptor Training: (most recent training date) *All preceptors must be trained. If preceptor has not been trained, I blank         Nete: Please note that all preceptors, need to be recented and that all preceptors, will need a preceptor training date, as the standard states anyone supervising your students during clinical education (hands-on or observation) is considered a preceptor. If you entered 11/12014 on y annual report (as directed), you will need to change this date for this reporting period (due October 15, 2015) since this standard was in effer 2014-2015 academic year.         20       Maximum Number of Students this Preceptor Supervises at any given time:         10       Maximum Number of Students this Preceptor Supervises at any given time:                                                                                                    | e                                                                                                    |                                                                                                    |                                                                                                    |                                                                                                    |                                              |
| 3       Credentials: (list all heath care credentials)         9       Preceptor Training: (most recent training date) *All preceptors must be trained. If preceptor has not been trained, leave the blank         9       Preceptor Training: (most recent training date) *All preceptors with be trained. If preceptor has not been trained, leave the blank         9       Preceptor Training: (most recent training date) *All preceptors will need a preceptor training date, as the standard states that a anyone supervising your students during clinical education (hands-on or observation) is considered a preceptor. If you entered 1/1/2014 on your la annual report (as directed), you will need to change this date for this reporting period (due October 15, 2015) since this standard was in effect for to 2014-2015 academic year.         20       Maximum Number of Students this Preceptor Supervises at any given time:                                                                                                    | 3       Credentials: (list all heath care credentials)         9       Preceptor Training: (most recent training date) *All preceptors must be trained. If preceptor has not been trained, I blank         9       Preceptor Training: (most recent training date) *All preceptors must be trained. If preceptor has not been trained, I blank         10       Mote: Please note that all preceptors need to be reported and that all preceptors will need a preceptor training date, as the standard states anyone supervising your students during clinical education (hands-on or observation) is considered a preceptor. If you entered 1/1/2014 on y annual report (as directed), you will need to change this date for this reporting period (due October 15, 2015) since this standard was in effer 2014-2015 academic year.         20       Maximum Number of Students this Preceptor Supervises at any given time:                                                                                                    |                                                                                                    |                                                                                                    |                                                                                                    |                                                                                                    |                                              |
| 10       Maximum Number of Students this Preceptor Supervises at any given time:                                                                                                    | 10       Maximum Number of Students this Preceptor Supervises at any given time:                                                                                                    |                                                                                                    |                                                                                                    |                                                                                                    |                                                                                                    |                                              |
| 10       Maximum Number of Students this Preceptor Supervises at any given time:                                                                                                    | 10       Maximum Number of Students this Preceptor Supervises at any given time:                                                                                                    | r Training: (most rec                                                                                                    | ent training date) *All precep                                                                                                    | tors must be trained.                                                                                                    | . If preceptor has not been trained                                                                                                    | , leave the s                                |
| 10       Maximum Number of Students this Preceptor Supervises at any given time:                                                                                                    | IO       Maximum Number of Students this Preceptor Supervises at any given time:                                                                                                    | vr Training: (most rec<br>essencte that all precept<br>supervising your students<br>aport (as directed), you wil<br>15 academic year.                                             | ent training date) *All precep<br>ars need to be reported and that all<br>during clinical education (hands-on<br>I need to change this date for this n                                       | tors must be trained.<br>greaceptors will need a pre<br>or observation) is conside<br>eporting period (due Octol         | . If preceptor has not been trained<br>reeptor training date, as the standard stat<br>red a preceptor. If you entered 1/1/2014 o<br>ber 15, 2015) since this standard was in (                  | es that all<br>n your last<br>affect for the |
| 10       Maximum Number of Students this Preceptor Supervises at any given time:                                                                                                    | 10       Maximum Number of Students this Preceptor Supervises at any given time:                                                                                                    | ease note that all precept<br>supervising your students of<br>sport (as directed), you wil<br>15 academic year.                                                                   | ent training date) *All precep<br>ars need to be reported and that all<br>during clinical education (hands-on<br>I need to change this date for this n                                       | tors must be trained.                                                                                                    | . If preceptor has not been trained<br>seeptor training date, as the standard stat<br>red a preceptor. If you entered 1/1/2014 o<br>ber 15, 2015) since this standard was in (                  | es that all<br>n your last<br>effect for the |
|                                                                                                    |                                                                                                    | pr Training: (most rec<br>ease note that all precept<br>supervising your students<br>aport (as directed), you wil<br>15 academic year.                                            | ent training date) *All precep<br>ars need to be reported and that all<br>during clinical education (hands-on<br>I need to change this date for this re                                      | tors must be trained.                                                                                                    | If preceptor has not been trained<br>eceptor training date, as the standard stat<br>red a preceptor. If you entered 1/1/2014 o<br>ber 15, 2015) since this standard was in (                    | es that all<br>n your last<br>effect for the |
|                                                                                                    |                                                                                                    | pr Training: (most rec<br>ease note that all precept<br>supervising your students<br>aport (as directed), you will<br>15 academic year.<br>15 academic year.<br>16 academic year. | ent training date) *All precep<br>ors, need to be recorded and that all<br>during clinical education (hands-on<br>I need to change this date for this re<br>ts this Preceptor Supervises a   | tors must be trained.<br>greceptors will need a pre<br>or observation) is conside<br>sporting period (due Octol          | . If preceptor has not been trained<br>reeptor training date, as the standard stat<br>red a preceptor. If you entered 1/1/2014 o<br>ber 15, 2015) since this standard was in o<br>And for Prece | esthat all<br>n your last<br>affect for the  |
| —                                                                                                    |                                                                                                    | r Training: (most rec<br>ease note that all precept<br>supervising your students<br>eport (as directed), you wil<br>15 academic year.<br>15 academic year.<br>15 academic year.   | ent training date) *All precep<br>ors need to be reported and that all<br>during clinical education (hands-on of<br>1 need to change this date for this re<br>ts this Preceptor Supervises a | tors must be trained. preceptors will need a pre or observation) is conside aporting period (due Octol t any given time: | . If preceptor has not been trained<br>reeptor training date, as the standard stat<br>red a preceptor. If you entered 1/1/2014 o<br>ber 15, 2015) since this standard was in o<br>And for Prece | es that all<br>n your last<br>affect for the |

| Home Users Profile Officials Students Directory Self Study File Cabinet Accreditation Annu                                                                                                    | al Rpt Curriculum Benchmark Sub Change Email Help                                                                                                    |
|----------------------------------------------------------------------------------------------------|----------------------------------------------------------------------------------------------------|
| Faculty Clinical Sites Preceptors                                                                                                    |                                                                                                    |
| Clinical Site Profiles                                                                                                    |                                                                                                    |
| Please create a profile for each clinic that the program uses for clinical experience, or information allows for summary analysis each year. Please be as accurate as possible When all required fields for each Clinic have been completed, you will see a <u>Mark a</u> section, i.e., when there are no more Clinics for you to add. A new link will appear, <u>M</u> Clinics or edit existing profiles. If you want to make additions or changes, and you haw will unlock. Make your edits or additions, then click <u>Mark as Complete</u> again. | lerkships, internships and/or externships. The capture of this<br>Once you've completed each entry in each<br>Directory, a link for "Mark as complete" will<br>appear. In order to finish, you must click on this<br>link |
| View All Clinical Site Profiles Add Clinical Site Profile Mark as Complete                                                                                                    | If you need to edit or add other entries, you'll need to click on this link                                                                                                    |
| Search Search<br>View All Preceptor Profiles<br>Mark as In Progress                                                                                                    |                                                                                                    |

| me Annual Report Review History                                                                                                    |                                                                                                    |
|----------------------------------------------------------------------------------------------------|----------------------------------------------------------------------------------------------------|
|                                                                                                    |                                                                                                    |
| Annual Report Review 2014                                                                                                    |                                                                                                    |
| Annual Report Review - Commission Decision                                                                                                    |                                                                                                    |
|                                                                                                    | the entire 00.40.2046. Click have to see the Deview                                                                                                    |
| CAALE Commission has reviewed your Annual Report and voted to Accept your Annual Report with no fur                                                                                                    | ther action 06-12-2015. Click here to see the Review.                                                                                                    |
| Annual Report 2015                                                                                                    |                                                                                                    |
| Directory information (Faculty, Clinical Sites and Preceptors), Profile, Officials and Student Inform Report.                                                                                                    | nation must be updated prior to submitting your Annua                                                                                                    |
| Please complete the following sections for this year's Annual Report. Please take a few minutes to                                                                                                    | o read the directions at the beginning of every section                                                                                                    |
| As you complete your Report, the table below will show your progress as <b>Not Started</b> , <b>In Progre</b><br>Submit button will appear on the Annual Report tab. You must click the Submit button in order to e<br>completing and submitting your Annual Report is on or before <b>Oct 15, 2015</b> .                                                                                                    | ess or <b>Complete</b> . When all sections are <b>Complete</b> a<br>complete the submission process. The deadline for                                                                                                    |
| As you complete your Report, the table below will show your progress as <b>Not Started</b> , <b>In Progre</b><br>Submit button will appear on the Annual Report tab. You must click the Submit button in order to<br>completing and submitting your Annual Report is on or before <b>Oct 15, 2015</b> .                                                                                                    | ess or Complete. When all sections are Complete a<br>complete the submission process. The deadline for                                                                                                    |
| As you complete your Report, the table below will show your progress as <b>Not Started</b> , <b>In Progre</b><br>Submit button will appear on the Annual Report tab. You must click the Submit button in order to<br>completing and submitting your Annual Report is on or before <b>Oct 15, 2015</b> .<br>For your convenience, last year's responses have been pre-populated. Please update these with                                                                                                    | ess or Complete. When all sections are Complete a<br>complete the submission process. The deadline for<br>n the current reporting period's data.                                                                                                    |
| As you complete your Report, the table below will show your progress as <b>Not Started</b> , <b>In Progre</b><br>Submit button will appear on the Annual Report tab. You must click the Submit button in order to<br>completing and submitting your Annual Report is on or before <b>Oct 15, 2015</b> .<br>For your convenience, last year's responses have been pre-populated. Please update these with<br>Your program's annual report appears to be missing some information.                                                                                                    | ess or <b>Complete</b> . When all sections are <b>Complete</b> a<br>complete the submission process. The deadline for<br>n the current reporting period's data.                                                                                                    |
| As you complete your Report, the table below will show your progress as <b>Not Started</b> , <b>In Progre</b><br>Submit button will appear on the Annual Report tab. You must click the Submit button in order to<br>completing and submitting your Annual Report is on or before <b>Oct 15, 2015</b> .<br>For your convenience, last year's responses have been pre-populated. Please update these with<br>Your program's annual report appears to be missing some information.<br>Please complete the indicated sections below, and return here to submit your annual report.                                                                                                    | ess or <b>Complete</b> . When all sections are <b>Complete</b> a<br>complete the submission process. The deadline for<br>n the current reporting period's data.                                                                                                    |
| As you complete your Report, the table below will show your progress as <b>Not Started</b> , <b>In Progre</b><br>Submit button will appear on the Annual Report tab. You must click the Submit button in order to<br>completing and submitting your Annual Report is on or before <b>Oct 15, 2015</b> .<br>For your convenience, last year's responses have been pre-populated. Please update these with<br>Your program's annual report appears to be missing some information.<br>Please complete the indicated sections below, and return here to submit your annual report.<br><b>SECTION</b>                                                                                                    | ess or Complete. When all sections are Complete a<br>complete the submission process. The deadline for<br>n the current reporting period's data.                                                                                                    |
| As you complete your Report, the table below will show your progress as <b>Not Started</b> , <b>In Progre</b><br>Submit button will appear on the Annual Report tab. You must click the Submit button in order to<br>completing and submitting your Annual Report is on or before <b>Oct 15, 2015</b> .<br>For your convenience, last year's responses have been pre-populated. Please update these with<br>Your program's annual report appears to be missing some information.<br>Please complete the indicated sections below, and return here to submit your annual report.<br><b>SECTION</b><br><u>Clinical Site Profiles</u>                                                                                                    | ess or Complete. When all sections are Complete a<br>complete the submission process. The deadline for<br>a the current reporting period's data.                                                                                                    |
| As you complete your Report, the table below will show your progress as <b>Not Started</b> , <b>In Progre</b><br>Submit button will appear on the Annual Report tab. You must click the Submit button in order to<br>completing and submitting your Annual Report is on or before <b>Oct 15, 2015</b> .<br>For your convenience, last year's responses have been pre-populated. Please update these with<br>Your program's annual report appears to be missing some information.<br>Please complete the indicated sections below, and return here to submit your annual report.<br><b>SECTION</b><br><u>Clinical Site Profiles</u><br><u>Faculty Profiles</u>                                                                                                    | ess or Complete. When all sections are Complete a<br>complete the submission process. The deadline for<br>in the current reporting period's data.<br>STATUS<br>Complete<br>Complete                                                                                       |
| As you complete your Report, the table below will show your progress as Not Started, In Progre<br>Submit button will appear on the Annual Report tab. You must click the Submit button in order to<br>completing and submitting your Annual Report is on or before Oct 15, 2015.<br>For your convenience, last year's responses have been pre-populated. Please update these with<br>Your program's annual report appears to be missing some information.<br>Please complete the indicated sections below, and return here to submit your annual report.<br>SECTION<br>Clinical Site Profiles<br>Faculty Profiles<br>Preceptor Profiles                                                                                                    | ess or Complete. When all sections are Complete a<br>complete the submission process. The deadline for<br>a the current reporting period's data.<br>STATUS<br>Complete<br>Complete<br>Complete                                                                            |
| As you complete your Report, the table below will show your progress as Not Started, In Progre<br>Submit button will appear on the Annual Report tab. You must click the Submit button in order to<br>completing and submitting your Annual Report is on or before Oct 15, 2015.<br>For your convenience, last year's responses have been pre-populated. Please update these with<br>Your program's annual report appears to be missing some information.<br>Please complete the indicated sections below, and return here to submit your annual report.<br>SECTION<br>Clinical Site Profiles<br>Faculty Profiles<br>Preceptor Profiles<br>Annual Report                                                                                                    | ess or Complete. When all sections are Complete a<br>complete the submission process. The deadline for<br>in the current reporting period's data.<br>STATUS<br>Complete<br>Complete<br>Complete                                                                           |
| As you complete your Report, the table below will show your progress as Not Started, In Progre<br>Submit button will appear on the Annual Report tab. You must click the Submit button in order to<br>completing and submitting your Annual Report is on or before Oct 15, 2015.<br>For your convenience, last year's responses have been pre-populated. Please update these with<br>Your program's annual report appears to be missing some information.<br>Please complete the indicated sections below, and return here to submit your annual report.<br>SECTION<br>Clinical Site Profiles<br>Faculty Profiles<br>Preceptor Profiles<br>Annual Report<br>Section I: General Program Information                                                                           | ess or Complete. When all sections are Complete a<br>complete the submission process. The deadline for<br>a the current reporting period's data.<br>STATUS<br>Complete<br>Complete<br>Complete<br>Not Started                                                             |
| As you complete your Report, the table below will show your progress as Not Started, In Progre<br>Submit button will appear on the Annual Report tab. You must click the Submit button in order to<br>completing and submitting your Annual Report is on or before Oct 15, 2015.<br>For your convenience, last year's responses have been pre-populated. Please update these with<br>Your program's annual report appears to be missing some information.<br>Please complete the indicated sections below, and return here to submit your annual report.<br>SECTION<br>Clinical Site Profiles<br>Eaculty Profiles<br>Preceptor Profiles<br>Annual Report<br>Section I: General Program Information<br>Section II: Applicants & Enrollment                                    | ess or Complete. When all sections are Complete a<br>complete the submission process. The deadline for<br>n the current reporting period's data.<br>STATUS<br>Complete<br>Complete<br>Complete<br>Not Started<br>Not Started                                              |
| As you complete your Report, the table below will show your progress as Not Started, In Progre<br>Submit button will appear on the Annual Report tab. You must click the Submit button in order to<br>completing and submitting your Annual Report is on or before Oct 15, 2015.<br>For your convenience, last year's responses have been pre-populated. Please update these with<br>Your program's annual report appears to be missing some information.<br>Please complete the indicated sections below, and return here to submit your annual report.<br>SECTION<br>Clinical Site Profiles<br>Eaculty Profiles<br>Preceptor Profiles<br>Annual Report<br>Section I: General Program Information<br>Section II: Applicants & Enrollment<br>Section III: Faculty            | ess or Complete. When all sections are Complete a<br>complete the submission process. The deadline for<br>n the current reporting period's data.<br>STATUS<br>Complete<br>Complete<br>Complete<br>Not Started<br>Not Started<br>Not Started                               |
| As you complete your Report, the table below will show your progress as Not Started, In Progre<br>Submit button will appear on the Annual Report tab. You must click the Submit button in order to<br>completing and submitting your Annual Report is on or before Oct 15, 2015.<br>For your convenience, last year's responses have been pre-populated. Please update these with<br>Your program's annual report appears to be missing some information.<br>Please complete the indicated sections below, and return here to submit your annual report.<br>SECTION<br>Clinical Site Profiles<br>Faculty Profiles<br>Annual Report<br>Section I: General Program Information<br>Section II: Applicants & Enrollment<br>Section II: Faculty<br>Section IV: Program Operations | ess or Complete. When all sections are Complete a<br>complete the submission process. The deadline for<br>n the current reporting period's data.<br>STATUS<br>Complete<br>Complete<br>Complete<br>Vot Started<br>Not Started<br>Not Started<br>Not Started                |
| As you complete your Report, the table below will show your progress as Not Started, In Progre<br>Submit button will appear on the Annual Report tab. You must click the Submit button in order to<br>completing and submitting your Annual Report is on or before Oct 15, 2015.<br>For your convenience, last year's responses have been pre-populated. Please update these with<br>Your program's annual report appears to be missing some information.<br>Please complete the indicated sections below, and return here to submit your annual report.<br>SECTION<br>Clinical Site Profiles<br>Faculty Profiles<br>Annual Report<br>Section I: General Program Information<br>Section II: Applicants & Enrollment<br>Section IV: Program Operations<br>Section V: Outcomes | ess or Complete. When all sections are Complete a<br>complete the submission process. The deadline for<br>a the current reporting period's data.<br>STATUS<br>Complete<br>Complete<br>Complete<br>Vot Started<br>Not Started<br>Not Started<br>Not Started<br>Not Started |

After you've updated the Directories, you can start the Annual Report sections.

Please note that the annual report sections will be prepopulated with the information you submitted the previous year. These must be updated prior to clicking on the "SAVE", "NEXT" or "PREVIOUS" buttons. These buttons will save your data. The system won't know if it is new data or previous year data.

Home Annual Report Review History

## Section II: Applicants & Enrollment

(1) Please answer all questions for the reporting period. (2) All fields are required, so you must answer all questions. (3) You can tab from question to question. (4) Many questions with yes/no choices ask you to complete a text field if you answer yes. You must enter text in this field for the system to recognize your answer as complete. (5) Some questions ask you for numbers. For these, enter zero rather than leaving an entry empty. (6) You can complete the survey in several sittings. Just remember to click Save or Next at the end of every page to save what you have done. (7) Error and warning messages will be displayed both within the survey and on the top of every survey page. (8) Incomplete sections will be noted section by section on the Annual Report tab. (9) When all sections are complete, you will see a Submit button on the Home tab. Click this button to submit your report to CAATE.

| III Please indicate which admission                                                                                                    | on process the program uses:                                   |                                                                                                    |
|----------------------------------------------------------------------------------------------------|----------------------------------------------------------------|----------------------------------------------------------------------------------------------------|
| O Direct (student is directly admitted                                                                                                    | to program when admitted to institution)                       | n lande strukter de strukte strukter i bruke strukter i strukter i strukter i strukter i strukter i strukter i |
| Secondary (secondary application                                                                                                    | and admission process is used by the program)                  |                                                                                                    |
|                                                                                                    |                                                                |                                                                                                    |
| 20                                                                                                    |                                                                |                                                                                                    |
| <b>II.3</b> For the slots indicated in quest                                                                                                    | ion II.2, what was the number of completed applica             | ations for admission to the program?                                                                           |
| numbers before submitting.                                                                                                    | ~~~~~~~~~~~~~~~~~~~~~~~~~~~~~~~~~~~~~~~                        |                                                                                                    |
| IIII   Please indicate the number of the number of the number o | male and female students (as self-identified by the s          | student) enrolled in the program during the                                                                    |
| Note: Enter numbers only. The tota numbers entered for question II.6).                                                                                                    | l of the numbers entered should equal the head count of your p | rogram, including all locations (total of the                                                                  |
|                                                                                                    |                                                                |                                                                                                    |
| Male                                                                                                    |                                                                |                                                                                                    |
| 15                                                                                                    |                                                                |                                                                                                    |
|                                                                                                    |                                                                |                                                                                                    |
| 13                                                                                                    |                                                                |                                                                                                    |
| The total number of students shound numbers before submitting.                                                                                                    | d be equal to the total number of students enrolled, which     | was provided in question II.6. Please check these                                                              |
| Comments: for further explana                                                                                                    | tion of any question, please indicate the question n           | umber before the explanation.                                                                                  |
|                                                                                                    |                                                                |                                                                                                    |
| Please remember that                                                                                                    | t these fields are prepopulated with                           | last year's data. Before                                                                                       |
| CICKING ON ANY OF LIFE                                                                                                    | se narrous, hiedse ne sare <b>y</b> ou ve uh                   | ualeu liie uala.                                                                                               |
|                                                                                                    |                                                                |                                                                                                    |
|                                                                                                    | CAVE                                                           | NEYT N                                                                                                    |
| «INCVIDUO                                                                                                    | JAVE                                                           |                                                                                                    |

| Annual Report Review - Commission Decision                                                                                                    |                                                                                                    |
|----------------------------------------------------------------------------------------------------|----------------------------------------------------------------------------------------------------|
| CAATE Commission has reviewed your Annual Report and voted to Accept your Annual Report with no furth                                                                                                    | her action 06-12-2015. Click here to see the Review.                                                                                                    |
| Annual Report 2015                                                                                                    |                                                                                                    |
| Directory information (Faculty, Clinical Sites and Preceptors), Profile, Officials and Student Informa Report.                                                                                                    | ation must be updated prior to submitting your Annual                                                                                                    |
| Please complete the following sections for this year's Annual Report. Please take a few minutes to<br>a you complete your Report, the table below will show your progress as <b>Not Started</b> , <b>In Progress</b><br>Submit button will appear on the Annual Report tab. You must click the Submit button in order to completing and submitting your Annual Report is on or before <b>Oct 15, 2015</b> .                                                                                                    | read the directions at the beginning of every section<br>as or <b>Complete</b> . When all sections are <b>Complete</b> a<br>omplete the submission process. The deadline for |
| Congratulations, your program's annual report appears to be complete.                                                                                                    |                                                                                                    |
| Please click the below check box to see the Submit button.                                                                                                    |                                                                                                    |
|                                                                                                    |                                                                                                    |
| Lick the Submit to CAALE button below to submit your annual report to CAALE.                                                                                                    |                                                                                                    |
| Click the Submit to CAATE button below to Submit your annual report to CAATE.                                                                                                    | STATUS                                                                                                    |
| Section                                                                                                    | STATUS                                                                                                    |
| Section Section Secti | STATUS<br>Complete                                                                                                    |
| Sitck the Submit to CAATE button below to submit your annual report to CAATE Click the Submit to CAATE button below to submit your annual report to CAATE.  Section Section Eaculty Profiles Preceptor Profiles                                                                                                    | STATUS<br>Complete<br>Complete                                                                                                    |
| Section Section Secti | Complete<br>Complete                                                                                                    |
| Section I: General Program Information                                                                                                    | Complete<br>Complete<br>Complete                                                                                                    |
| Section I: General Program Information Section II: Applicants & Enrollment                                                                                                    | STATUS<br>Complete<br>Complete<br>Complete<br>Complete<br>Complete<br>Complete                                                                                               |
| Section II: Applicants & Enrollment Section II: Applicants & Enrollment Section II: Faculty Section II: Faculty Section II: F | STATUS<br>Complete<br>Complete<br>Complete<br>Complete<br>Complete<br>Complete                                                                                               |
| Section II: Faculty Section II: Faculty Secti | STATUS<br>Complete<br>Complete<br>Complete<br>Complete<br>Complete<br>Complete<br>Complete<br>Complete                                                                       |
| Section II: Faculty Section II: Faculty Secti | STATUS<br>Complete<br>Complete<br>Complete<br>Complete<br>Complete<br>Complete<br>Complete<br>Complete<br>Complete                                                           |

After all the sections have been completed, check the box to confirm you've updated the Directory information, and submit to the CAATE.